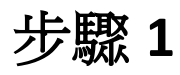

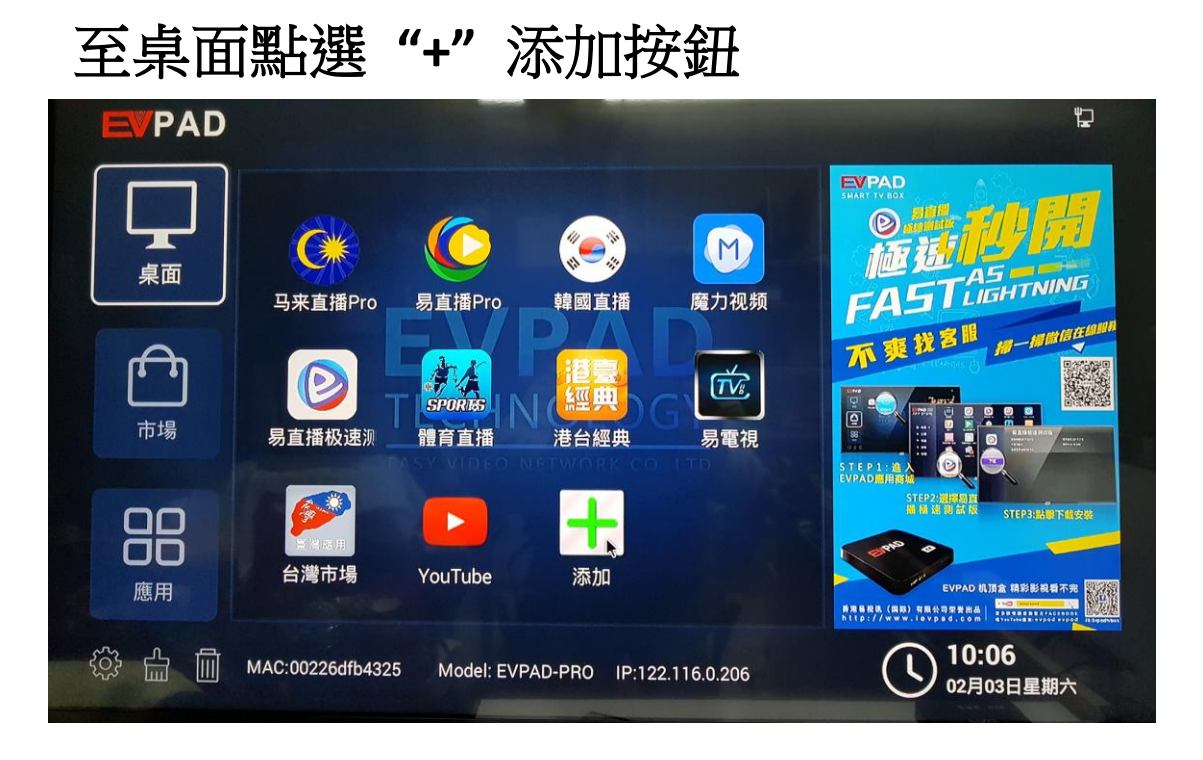

步驟 2

請點選"台灣市場"按遙控器 "OK" 鍵打勾此物件 (如此物件以 打勾 請離開此畫面即可)

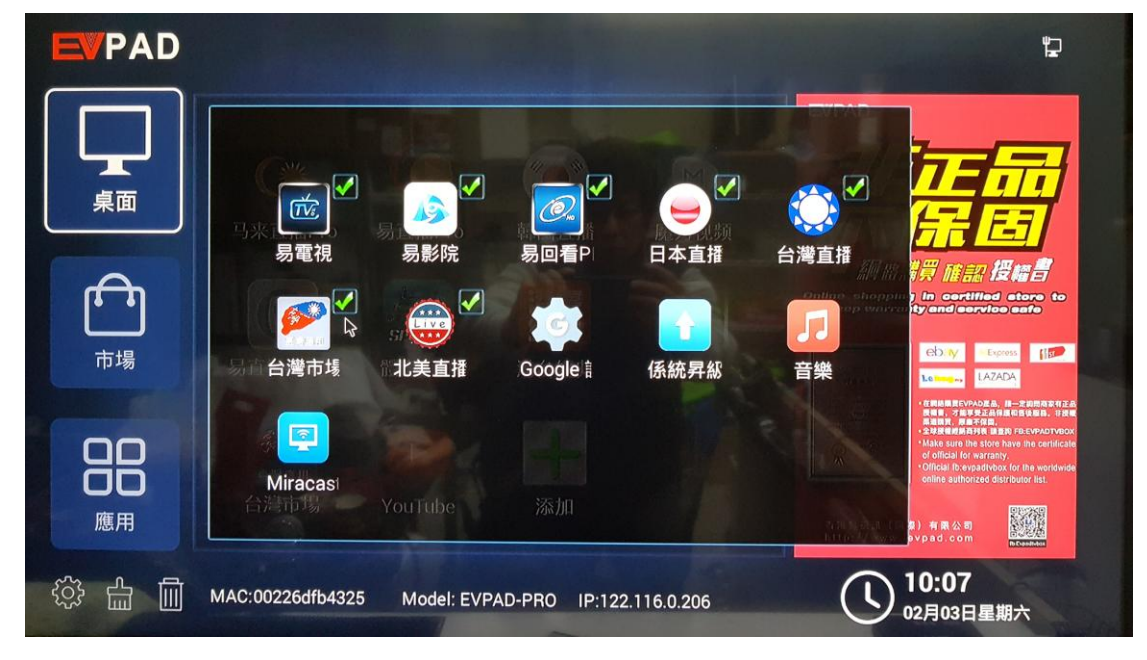

## 至桌面點選"台灣市場"選擇"Pro 新寶島直播" 選擇"安裝"->"開啟"

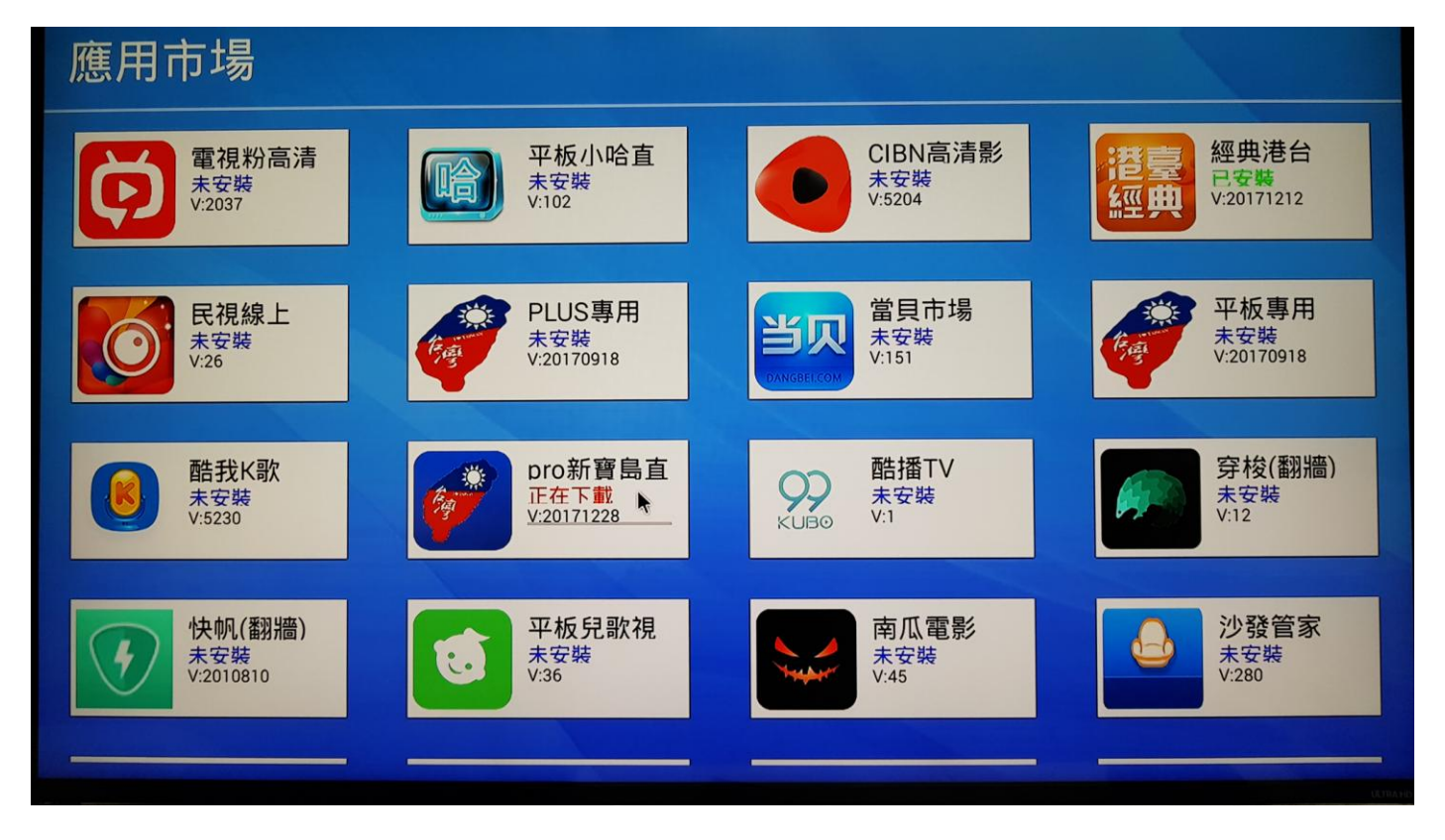

## 已完成安裝作業